# 深圳大学管理学院论文管理系统用户手册

# (学生)

#### 1. 系统登录

- a) 首页信息 http://ma.szu.edu.cn/lw
- 学生输入账号、密码和验证码后,点击登录即可进入学生界面。
   用户名:学号

初始密码: 123456

• 学生可以从首页查看学院发布的通知公告和表格下载等相关信息。

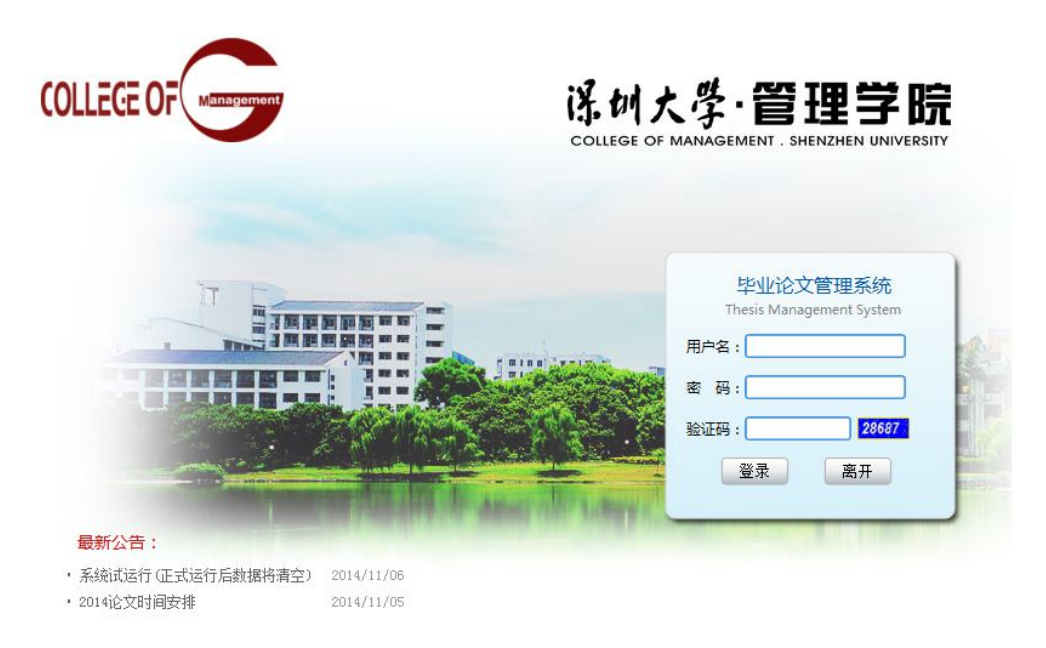

关于学院 | 深大首页 | 系统帮助 版权所有©深圳大学管理学院

### 2. 个人信息管理

学生登录后,进入如下图界面,页面上部显示登录账号的姓名,左面显示学生的操作权限,右面的我的主页显示学院公告和我的通知。

- 修改个人信息,完善邮箱、电话。
- 更换密码:请牢记更改后密码,如密码遗失请到教务秘书处更改。
- 查看我的通知。
- 查看学院公告栏。

|                                                                                                    |   | 欢迎您   更换密码   退出                                 |
|----------------------------------------------------------------------------------------------------|---|-------------------------------------------------|
| 主菜单                                                                                                    | « | △ 我的主页 ¥                                        |
| <ul> <li>本届论文信息</li> <li>系统管理</li> </ul>                                                                                                    | + | <b>欢迎您,</b> 如此那一<br>现在阶段是:初始阶段 查看总曰程,您有(0)条未读通知 |
| <ul> <li>□ ◆ 八信息管理</li> <li>□ 修改个人信息</li> <li>□ 更执密码</li> <li>□ ● 〕 通知管理</li> <li>□ ◆ △ 台栏管理</li> <li>□ ◆ △ 台栏管理</li> <li>□ ● ○ 系统日志管理</li> </ul> |   |                                                 |
|                                                                                                    |   | Copyright © 2013 毕业论文管理系统                       |

#### 3. 流程管理

### a) 选题阶段:

● 选择论文方向:

可选论文方向——查看论文方向——选择论文方向
 \*学生配额:每个指导教师指导的学生上限,等于各个论文方向之和;
 \*已通过学生数:每个指导教师已确认的学生数目;

\*注意:每个学生同个时间只能选择一个论文方向(导师),建议学生与导师沟通后再选择。

|           |          |                      |                      |        |        |           | 欢迎您.       | 更换密码   退出 |
|-----------|----------|----------------------|----------------------|--------|--------|-----------|------------|-----------|
| 主菜单       | < 🏠      | 我的主页 可选论文方向          | × 已选论文方向 ×           |        |        |           |            | ×         |
| 本届论文信息 -  | 导师       | 帀:请选择▼ 題目            | :                    |        |        |           |            |           |
| 😑 🔤 迭题阶段  |          |                      |                      |        |        |           |            | 查询        |
| 11 已迭论文方向 |          |                      |                      |        |        |           |            |           |
| ■ □ 握写阶段  | 编号       | 題目                   | 导师                   | 学生配额   | 已通过学生数 | 发布者       | 发布日期       | 操作        |
| I 管辦阶段    | 61       | 测试论文方向1              | 叶诚                   | 6      | 0      | 叶诚        | 2014-11-19 | 查看        |
|           | 62       | 测试论文方向2              | 叶诚                   | 6      | 0      | 叶斌        | 2014-11-19 | 查看        |
| ● 系统管理 4  | - R.     | ₹ 20 • 卷、⇔±2卷、菊市20卷。 | 当朝意任                 |        |        | 制管路 4上    |            | 7前 14 1 1 |
|           | - STEVIS | N 示, 如共2示, 可以20末,    |                      | 1      |        | T F VIE F | . ж. р-шил | SACH I    |
|           |          |                      | Copyright © 2013 毕业i | 它文管理系统 |        |           |            |           |

- 双选确认阶段
  - 学生选题后等待导师确认,导师确认或者拒绝在"我的首页"—"我的通知"处会有显示,请学生关注;
  - 当学生与导师的指导关系确定后进入撰写阶段;
  - 如学生所选导师被拒绝,则要重新选择论文方向,直到有导师所接纳为止。

| 主菜单                                                                                                    | « | ☆ 我的主页                    |            |            |
|----------------------------------------------------------------------------------------------------|---|---------------------------|------------|------------|
| 本屆论文信息                                                                                                    | - | 欢迎您,测试号                   |            |            |
| <ul> <li>□ 込進的税</li> <li>□ 已述论文方向</li> <li>□ 可述论文方向</li> <li>□ び述论文方向</li> <li>□ びばで文方向</li> <li>□ 「講覧所税</li> <li>□ ご請問税</li> </ul> |   | 现在阶段是:发题阶段 查看总曰程,您有(1)条未) | 卖通知        |            |
|                                                                                                    |   | 公告 学院公告                   | (國) 我的通知   |            |
|                                                                                                    |   |                           | 论文方向申请通知未读 | 2014-11-19 |
|                                                                                                    |   |                           |            |            |
|                                                                                                    |   |                           |            |            |
|                                                                                                    |   |                           | 提示         |            |
|                                                                                                    |   |                           |            |            |
|                                                                                                    |   |                           |            |            |
|                                                                                                    |   |                           |            |            |
|                                                                                                    |   |                           |            |            |
|                                                                                                    |   |                           |            |            |
|                                                                                                    |   |                           |            |            |
|                                                                                                    |   |                           |            |            |
|                                                                                                    |   |                           |            |            |
|                                                                                                    |   |                           |            |            |

## b) 撰写阶段

- 基础信息填写
  - "论文题目"、"论文来源"、"课题性质"、"是否新题"、"任务书"、"开题报告"等可 下载相关模板进行填写后上传。点击"保存",完成基础信息的填写。
- 论文过程初稿
  - 毕业论文过程中可以上传多份初稿,记录都将保存。
- 查看修改意见
  - 查看导师的修改意见。
- 定稿上传及最终成绩
  - 答辩后上传"诚信声明"、"封面"、"论文定稿";
  - 查看论文最后成绩。

|                                                                              |         |                      |   |   | 欢迎您,测试号   更换密码   退出 |
|------------------------------------------------------------------------------|---------|----------------------|---|---|---------------------|
| 主菜单    《                                                                     | 合 我的主页  | 已选论文方向 × <b>我的论文</b> | × |   | *                   |
| ■本届论文信息 -                                                                    | 论文方向:测试 | 论文方向1 导师:叶斌          |   |   |                     |
| <ul> <li>边 选题阶段</li> <li>园 已选论文方向</li> <li>可选论文方向</li> <li>受 撰写阶段</li> </ul> | 基础信息    | 论文初稿 修改意见 定稿和成绩      |   |   |                     |
|                                                                              | 论文题目:   |                      |   |   |                     |
| 一 🔲 我的论文                                                                     | 论文来源:   | 结合实际 💌               |   |   |                     |
| ■ 我的讨论小组                                                                     | 课题性质:   | 理论研究 💌               |   |   |                     |
| HIMPARA                                                                      | 是否新题:   | 否                    |   |   |                     |
|                                                                              | 备注:     |                      |   |   |                     |
|                                                                              |         |                      |   | / |                     |
|                                                                              | 任务书:    | 无文件                  |   |   |                     |
|                                                                              | 开题报告:   | 无文件                  |   |   |                     |
|                                                                              |         |                      |   |   |                     |
| 系统管理 +                                                                       |         |                      |   |   | 保存 关闭               |

- c) 答辩阶段
- 查看所在答辩小组信息。